To start with you can either use the link to your team's micro-site that is provided in the email or you can go to <a href="https://ddmba.net/">https://ddmba.net/</a> and select the 'Admin Login' in the top left of the homepage

|        |           |       | ADMIN LOGIN                              |                          |          |                                 |                                      |                               |                    |                  | 1          |
|--------|-----------|-------|------------------------------------------|--------------------------|----------|---------------------------------|--------------------------------------|-------------------------------|--------------------|------------------|------------|
| HOME E | EXECUTIVE | FAQ 🗸 | Login Page<br>DIAMOND DAWGS <del>-</del> | HUMBER PARK <del>~</del> | ARROWS - | PORTERS LAKE 🗸                  | EASTERN PASSAGE -                    | COLE HARBOUR -                | LINKS <del>-</del> | REC LEAGUE RULES | BATTING CA |
|        | in the    | Kan   | in the second                            |                          | -        | theog                           | fficial hon                          | v of                          |                    | -                |            |
|        |           |       |                                          |                          | J. M.    | RUK5                            |                                      | UR B                          |                    | B.U.<br>Grdinal  |            |
|        |           |       |                                          |                          | And and  |                                 | <b>N</b> 2                           |                               |                    |                  | 1000       |
|        |           |       |                                          |                          |          | 5U <del>↓</del> 7U <del>↓</del> | 9U <del>-</del> 11U <del>-</del> 13U | <del>~</del> 15U <i>~</i> 18U | •                  |                  |            |
|        |           |       |                                          |                          |          |                                 |                                      |                               |                    |                  |            |

From there you will be taken to a website called 'RAMP Interactive Website Manager'

| _                                     |                                    |     |  |  |  |  |  |  |
|---------------------------------------|------------------------------------|-----|--|--|--|--|--|--|
| Your RAMP InterActive Website Manager |                                    |     |  |  |  |  |  |  |
|                                       |                                    |     |  |  |  |  |  |  |
| 1                                     | ColeHarbourMinorBlack-Lerch1314913 | ••• |  |  |  |  |  |  |
|                                       |                                    |     |  |  |  |  |  |  |
|                                       | •••••                              |     |  |  |  |  |  |  |
| 1                                     | Login                              |     |  |  |  |  |  |  |

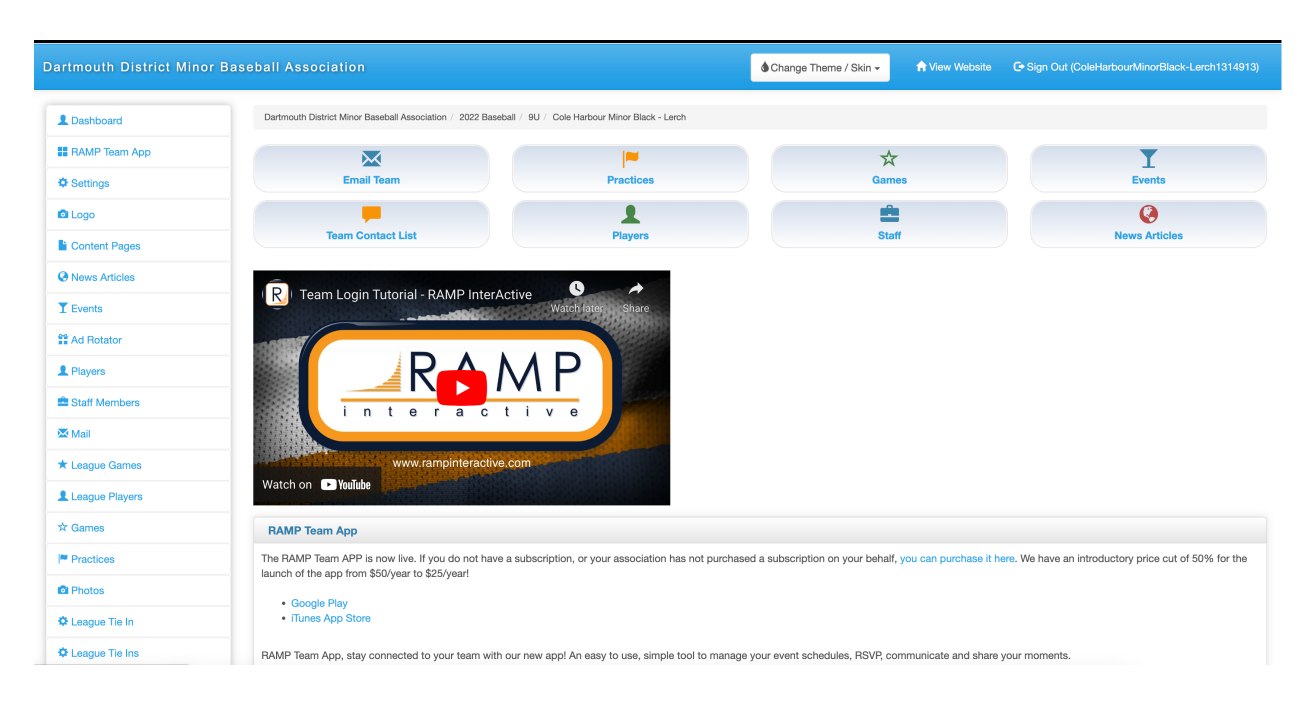

Once you login you will be shown the following screen

On a mobile site the screen will look like this

| 9:55                                                    | all 🗢 🔳                                               |
|---------------------------------------------------------|-------------------------------------------------------|
| ∧A 🔒 admin.                                             | rampcms.com さ                                         |
| Ξ                                                       |                                                       |
|                                                         | inor Baseball Association                             |
|                                                         | <b>.</b>                                              |
| Dartmouth District Minor Ba<br>/ 9U / Cole Harbour Mino | seball Association / 2022 Baseball<br>r Black - Lerch |
| ×                                                       |                                                       |
| Email Team                                              | Practices                                             |
| ☆<br>Games                                              | <b>Y</b><br>Events                                    |
| Team Contact List                                       | Players                                               |
| <b>.</b>                                                | <b>Q</b>                                              |
| Staff                                                   | News Articles                                         |
| R Team Login T                                          | Utorial - RAMP InterActive                            |

It is a good idea to watch the video 'Team Login Tutorial' to see what can be done within the Team micro-site.

To Enter scores into the system the home team will select the 'League Games' option on the left hand of the page

★ League Games

Do not select the icon as it is used for a different setup than we have at DDMBA.

On the mobile site you will need to select the 📃 icon which will open up options for League Games

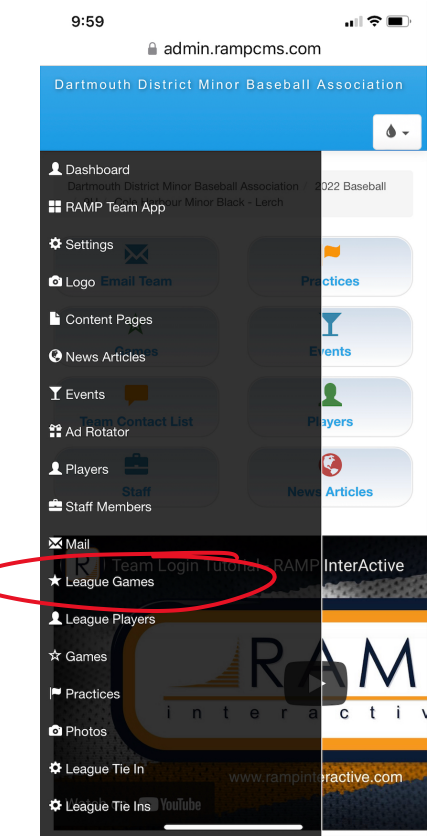

You will be presented with the following screen – first one is from a computer, second one from a mobile device

| Dashboard                                                                                 |                                                                                                    |                               | Page 11            | Description of the second                    |                                          |                      | Shark Land   | • - ange i nam |                    |                 |          |               |
|-------------------------------------------------------------------------------------------|----------------------------------------------------------------------------------------------------|-------------------------------|--------------------|----------------------------------------------|------------------------------------------|----------------------|--------------|----------------|--------------------|-----------------|----------|---------------|
| RAMP Team A                                                                               | 400                                                                                                    | Dartmouth                     | ulatrict Minor     | saseball Association                         | / 2022 Datedaal / 9                      | 2 Cole Harbour Minor | auck - Lerch |                |                    |                 |          |               |
| Settinos                                                                                  | 40                                                                                                    | League                        | Games              |                                              |                                          |                      |              |                |                    |                 |          |               |
| .090                                                                                      |                                                                                                    | Game                          | Туре               |                                              |                                          |                      |              |                |                    |                 |          |               |
| Content Pager                                                                             | •                                                                                                    | Start                         |                    |                                              | nd                                       | Diam                 | and a        |                |                    |                 |          |               |
| News Articles                                                                             |                                                                                                    | 6/8/2                         | 1022               | — ī                                          |                                          | AI                   |              |                |                    | -               |          |               |
| Events                                                                                    |                                                                                                    | HIM (DD                       | 1000               |                                              | AN DO WITH                               |                      |              |                |                    |                 |          |               |
| Ad Rotator                                                                                |                                                                                                    | West                          |                    |                                              |                                          |                      |              |                |                    |                 |          |               |
| Players                                                                                   |                                                                                                    | Quick Se                      | arch               |                                              |                                          |                      |              |                |                    |                 |          |               |
| Staff Members                                                                             | •                                                                                                    |                               |                    |                                              |                                          |                      |              |                |                    |                 |          |               |
| Mail                                                                                      |                                                                                                    |                               |                    | Start E                                      | d .                                      |                      |              |                |                    |                 |          |               |
| League Gam                                                                                | 165                                                                                                    |                               | Date<br>05/16/2022 | Time Ti<br>8-00EM                            | me Home                                  | vur Minor Black -    | Visitor      | Diamo          | id Fi              | nished Verified | _        |               |
| League Playen                                                                             | rs .                                                                                                    |                               |                    |                                              | Lerch                                    |                      | MacNutt      | Elemen         | ary                |                 | <u> </u> | RSVP's Canoel |
| Practices                                                                                 |                                                                                                    |                               | 00/21/2022         | 6.00PM                                       | Lerch                                    | Sour Minor Black -   | Matthews     | Elemen         | tary               |                 | 8 /      | RSVP's Cancel |
| 10                                                                                        | .02                                                                                                    |                               |                    |                                              |                                          |                      |              |                |                    |                 |          |               |
| 10                                                                                        | .02                                                                                                    |                               | adr                | nin ra                                       | ampc                                     | ms.co                | •<br>m       |                | U'                 |                 |          |               |
|                                                                                           |                                                                                                    | -                             |                    |                                              |                                          |                      |              |                |                    |                 |          |               |
| Dartmouth<br>9U Cr<br>Game T<br>All<br>Start<br>6/8/2(<br>MM/DD/<br>Diamon<br>All<br>View | District Miror B diversity Miror Miror Mir | aseball Asso<br>for Black - L | bolistion / / erch | 2022 Baseb                                   |                                          |                      |              |                |                    |                 |          |               |
| JUICK Sea                                                                                 | arcn                                                                                                    |                               |                    |                                              |                                          |                      |              |                |                    |                 |          |               |
| • "•                                                                                      | Date +                                                                                                    | Start<br>Time                 | End<br>Time        | Home                                         | •<br>Visitor                             | Diamond              | Finished     | Verified       | •                  |                 |          |               |
| 0                                                                                         | 06/16/2022                                                                                                    | 6:00PM                        |                    | Cole<br>Harbour<br>Minor<br>Black -<br>Lerch | Eastern<br>Passage<br>Black -<br>MacNutt | Colby<br>Elementary  | No           | RS             | C<br>VP's<br>Incel |                 |          |               |
| 0                                                                                         | 06/21/2022                                                                                                    | 6:00PM                        |                    | Cole                                         | Cole                                     | Colby                | No           |                | ~                  |                 |          |               |
| -                                                                                         |                                                                                                    |                               |                    | Harbour                                      | Harbour                                  | Elementary           |              |                |                    |                 |          |               |
|                                                                                           |                                                                                                    |                               |                    | Minor<br>Black -                             | Minor<br>Red -                           |                      |              |                |                    |                 |          |               |
|                                                                                           |                                                                                                    |                               |                    | Lerch                                        | Matthews                                 |                      |              | R              | SVP's              |                 |          |               |
|                                                                                           |                                                                                                    |                               |                    |                                              |                                          |                      |              |                | ancel              |                 |          |               |
|                                                                                           |                                                                                                    |                               |                    |                                              |                                          |                      |              |                | MICEI              |                 |          |               |
|                                                                                           |                                                                                                    |                               |                    | Diamond                                      | Cole                                     | Harold               | No           |                | R                  |                 |          |               |
| 0                                                                                         | 06/30/2022                                                                                                    | 6:00PM                        |                    |                                              |                                          | Schultz              |              |                |                    |                 |          |               |
| 0                                                                                         | 06/30/2022                                                                                                    | 6:00PM                        |                    | Dawgs<br>Minor -                             | Harbour                                  | OCHUIL2              |              |                |                    |                 |          |               |
| 0                                                                                         | 06/30/2022                                                                                                    | 6:00PM                        |                    | Dawgs<br>Minor -<br>Orange                   | Harbour<br>Minor<br>Black -              | OCHU12               |              | R              | SVP's              |                 |          |               |
| 0                                                                                         | 06/30/2022                                                                                                    | 6:00PM                        |                    | Dawgs<br>Minor -<br>Orange                   | Harbour<br>Minor<br>Black -<br>Lerch     | OCHUIZ.              |              | R              | WP's<br>ancel      |                 |          |               |
| 0                                                                                         | 06/30/2022                                                                                                    | 6:00PM                        |                    | Dawgs<br>Minor -<br>Orange                   | Harbour<br>Minor<br>Black -<br>Lerch     | OCTURE.              |              | RS<br>Ci       | SVP's<br>ancel     |                 |          |               |

| Hit the green icon | 1 | to enter | the s | score |
|--------------------|---|----------|-------|-------|
|--------------------|---|----------|-------|-------|

| Gamesh               | Gamesheet Final Scores    |                       |                     |  |  |  |  |  |  |  |
|----------------------|---------------------------|-----------------------|---------------------|--|--|--|--|--|--|--|
| Game Sc              | ore Rost                  | er Pitch Count        |                     |  |  |  |  |  |  |  |
| Season               |                           | 2022 Baseball         |                     |  |  |  |  |  |  |  |
| Date                 |                           | 6/21/2022 6:00PM to   | 7:30PM              |  |  |  |  |  |  |  |
| Home                 |                           | 9U - Cole Harbour Mi  | inor Black - Lerch  |  |  |  |  |  |  |  |
| Visitor              |                           | 9U - Cole Harbour Mi  | inor Red - Matthews |  |  |  |  |  |  |  |
| Location             |                           | Colby Elementary      |                     |  |  |  |  |  |  |  |
| Cole Hai<br>Score    | rbour Minor               | Black - Lerch (Home)  |                     |  |  |  |  |  |  |  |
| Cole Hai<br>Score    | rbour Minor               | Red - Matthews (Visit | or)                 |  |  |  |  |  |  |  |
| Cole Har<br>Home R   | rbour Minor<br>uns        | Black - Lerch (Home)  |                     |  |  |  |  |  |  |  |
| Cole Hai<br>Home R   | rbour Minor<br>uns        | Red - Matthews (Visit | or)                 |  |  |  |  |  |  |  |
| Cole Har<br>Defensiv | rbour Minor<br>ve Innings | Black - Lerch (Home)  |                     |  |  |  |  |  |  |  |
| Cole Har<br>Defensiv | rbour Minor<br>ve Innings | Red - Matthews (Visit | or)                 |  |  |  |  |  |  |  |
|                      | time (OT)                 |                       | □ Shootout (SO)     |  |  |  |  |  |  |  |
| 🗹 Umpi               | re Present                |                       | Rainout             |  |  |  |  |  |  |  |
| Live S               | Scores                    |                       | Game is Finished    |  |  |  |  |  |  |  |
| Submit               | Reset                     |                       |                     |  |  |  |  |  |  |  |

The system is used for multiple sports so there are values that aren't relevant for DDMBA games. Enter the scores, select the 'Game is Finished' button and hit the submit button.

| Gameshe                | et Final Scores            | 3                      |                  |  |
|------------------------|----------------------------|------------------------|------------------|--|
| Game Sco               | re Roster                  | Pitch Count            |                  |  |
| _                      |                            |                        |                  |  |
| Season                 | 202                        | 22 Baseball            |                  |  |
| Date                   | 6/2                        | 1/2022 6:00PM to 7:30  | PM               |  |
| Home                   | 90                         | - Cole Harbour Minor E | slack - Lerch    |  |
| Visitor                | 90                         | - Cole Harbour Minor F | led - Matthews   |  |
| Looddon                |                            | by clononial y         |                  |  |
| Cole Hart<br>Score     | oour Minor Blac            | k - Lerch (Home)       | 4                |  |
| Cole Hart<br>Score     | oour Minor Red             | - Matthews (Visitor)   | 3                |  |
| Cole Hart<br>Home Ru   | oour Minor Blac<br>ns      | k - Lerch (Home)       |                  |  |
| Cole Hart<br>Home Ru   | oour Minor Red<br>ns       | - Matthews (Visitor)   |                  |  |
| Cole Hart<br>Defensive | oour Minor Blac<br>Innings | k - Lerch (Home)       |                  |  |
| Cole Hart<br>Defensive | oour Minor Red<br>Innings  | - Matthews (Visitor)   |                  |  |
| Overti                 | me (OT)                    |                        | Shootout (SO)    |  |
| 🗹 Umpin                | e Present                  |                        | Rainout          |  |
| Live S                 | cores                      |                        | Game is Finished |  |
| Submit                 | Reset                      |                        |                  |  |

Select the 'Roster' button and select the players that participated in the game and hit the 'submit' button. In order to record pitch count in the next step a player must be selected in the roster

| Game    | Gamesheet Roster     |                               |               |           |    |    |          |                    |          |           |    |
|---------|----------------------|-------------------------------|---------------|-----------|----|----|----------|--------------------|----------|-----------|----|
| Game    | e Score Ro           | ster Pitch Count              |               |           |    |    |          |                    |          |           |    |
| Seaso   | Season 2022 Baseball |                               |               |           |    |    |          |                    |          |           |    |
| Date    |                      | 6/21/2022 6:00PM to 7:30PM    |               |           |    |    |          |                    |          |           |    |
| Home    | 1                    | 9U - Cole Harbour Minor Black | : - Lerch (4) |           |    |    |          |                    |          |           |    |
| Visitor | r                    | 9U - Cole Harbour Minor Red - | Matthews (2)  |           |    |    |          |                    |          |           |    |
| Locati  | ion                  | Colby Elementary              |               |           |    |    |          |                    |          |           |    |
| Add F   | Player               |                               |               |           |    |    |          |                    |          |           |    |
|         |                      |                               |               |           |    |    |          |                    |          |           |    |
| Со      | le Harbo             | ur Minor Black - Le           | rch           |           |    | Co | le Harbo | ur Minor Red - Mat | thews    |           |    |
|         | Jersey               | Last                          | First         | Suspended | AP |    | Jersey   | Last               | First    | Suspended | AP |
|         | 15 🔳                 | Collier                       | Nolan         |           | No | •  | 1        | Barreiro           | Marcus   | 0         | No |
|         | 97                   | Dinn                          | Marshall      |           | No |    | 5        | Bixby              | Adrian   |           | No |
|         | 65                   | Driscoll                      | Grayson       | 0         | No |    | 9        | Bowers             | Trycen   | 0         | No |
|         | 44                   | Ducharme                      | Connor        |           | No |    | 16       | Brooks             | Benjamin |           | No |
|         | 12                   | Ellis                         | Carson        |           | No |    | 77       | Carruthers         | Avery    |           | No |
|         | 33                   | Fitzpatrick-moulins           | Wesley        | 0         | No |    | 88       | casavechia         | andrew   |           | No |

Select the 'Pitch Count' button and enter the pitcher's number and their pitch count for the game

| Dartmou                      | Dartmouth District Minor Baseball Association / 2022 Baseball / 9U / Cole Harbour Minor Black - Larch |                |    |                           |             |  |  |  |  |  |
|------------------------------|----------------------------------------------------------------------------------------------------|----------------|----|---------------------------|-------------|--|--|--|--|--|
|                              |                                                                                                    |                |    |                           |             |  |  |  |  |  |
| Game                         | Gamesheet Pitch Count                                                                                 |                |    |                           |             |  |  |  |  |  |
| Game Score Roter Pitch Count |                                                                                                    |                |    |                           |             |  |  |  |  |  |
| Seaso                        | n 2022 Baseball                                                                                       |                |    |                           |             |  |  |  |  |  |
| Date                         | 6/21/2022 6:00PM to 7:30PM                                                                            |                |    |                           |             |  |  |  |  |  |
| Home                         | 9U - Cole Harbour Minor Blac                                                                          | k - Lerch (4)  |    |                           |             |  |  |  |  |  |
| Visitor                      | 9U - Cole Harbour Minor Red                                                                           | - Matthews (2) |    |                           |             |  |  |  |  |  |
| Locati                       | on Colby Elementary                                                                                   |                |    |                           |             |  |  |  |  |  |
| Co                           | le Harbour Minor Black - Le                                                                           | erch           | Co | le Harbour Minor Red - Ma | atthews     |  |  |  |  |  |
|                              | #*                                                                                                    | Pitch Count    |    | <i>n</i> *                | Pitch Count |  |  |  |  |  |
| 1                            | 97                                                                                                    | 45             | 1  | 9                         | 22          |  |  |  |  |  |
| 2                            | 12                                                                                                    | 35             | 2  | 16                        | 31          |  |  |  |  |  |
| 3                            |                                                                                                    |                | 3  | 88                        | 40          |  |  |  |  |  |
| 4                            |                                                                                                    |                | 4  |                           |             |  |  |  |  |  |
| 5                            |                                                                                                    |                | 5  |                           |             |  |  |  |  |  |
| 6                            |                                                                                                    |                | 6  |                           |             |  |  |  |  |  |

Select the 'Save Pitch Count' button and your information will be saved